## 『求人者マイページ』を活用ください

求人者マイページとは

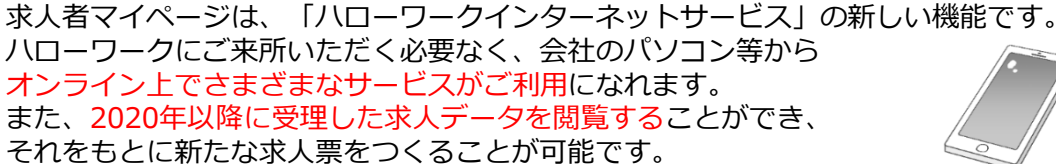

## どんなことができるの?

- 1 求人の管理ができます! ・求人の申込み・再掲載 ・求人の内容変更 ・求人の募集停止
- 2 画像が登録できます!
  ・画像情報の登録・公開(事業所の外観・職場風景・取扱商品など)
- 3 選考の管理ができます! ・ご紹介した応募者の紹介状の確認 ・選考結果の連絡
- 4 求職情報を検索できます! ・経歴、資格や希望条件など求職情報を公開することを希望している求職者の情報を検索

三川三切」そ「オンライン自主応募」

ハローワークを利用しないで自主的に求職活動 をする方も応募可能な求人に設定できます! ※「オンライン自主応募」により採用した場合は、ハロー ワークの紹介を要件とする各種助成金は対象外となります。 求職情報検索を行い、自社求人に応募してほしい求職者 に、マイページを通じて応募を検討してほしい求人の情 報とメッセージを直接送付できます! ※「オンライン自主応募」を設定している求人に限ります。

「直接」のエスト

検索

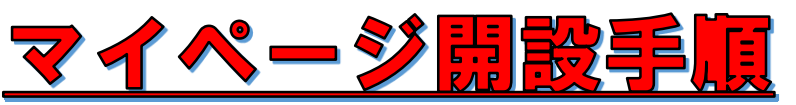

## ①窓口または「専用フォーム」からメールアドレスを登録ください。

「専用フォーム」URL

https://jsite.mhlw.go.jp/form/pub/roudou01/mypage\_sapporosho

| U R L を打ち込んで<br>「専用フォーム」を<br>開いてください    | 【ハローワーク札幌】求人者マイページメールアドレス登録フォーム<br>下記のフォームに必要事項の入力をお願いいたします。                                                                                                    |
|-----------------------------------------|----------------------------------------------------------------------------------------------------|
| 各項目に入力して<br>「登録する」<br>をクリック             | 事業所名         メールアドレス(※1)         電話番号         ご担当者様氏名(カタカナ)         事業価番号(半角)(※2)         *1メールアドレスは、事業所のメールアドレス(組織で共有可能なアドレス)の登録を推奨します。         *1メールアドレスは、事業所会した、「回101-」で始まる番号です。ハイフンも含めて半角で入力してくたさい。         登録する |
| ※「専用フォーム」からメー<br>担当者から、登録の <sup>1</sup> | ルアドレスを登録した <u>翌営業日までに、ハローワークの</u><br>電話番号にお電話し、開設までのご案内 <sup>を行います。</sup> ハ                                                                                                    |

ローワークの<u>連絡をお待ちください</u>。

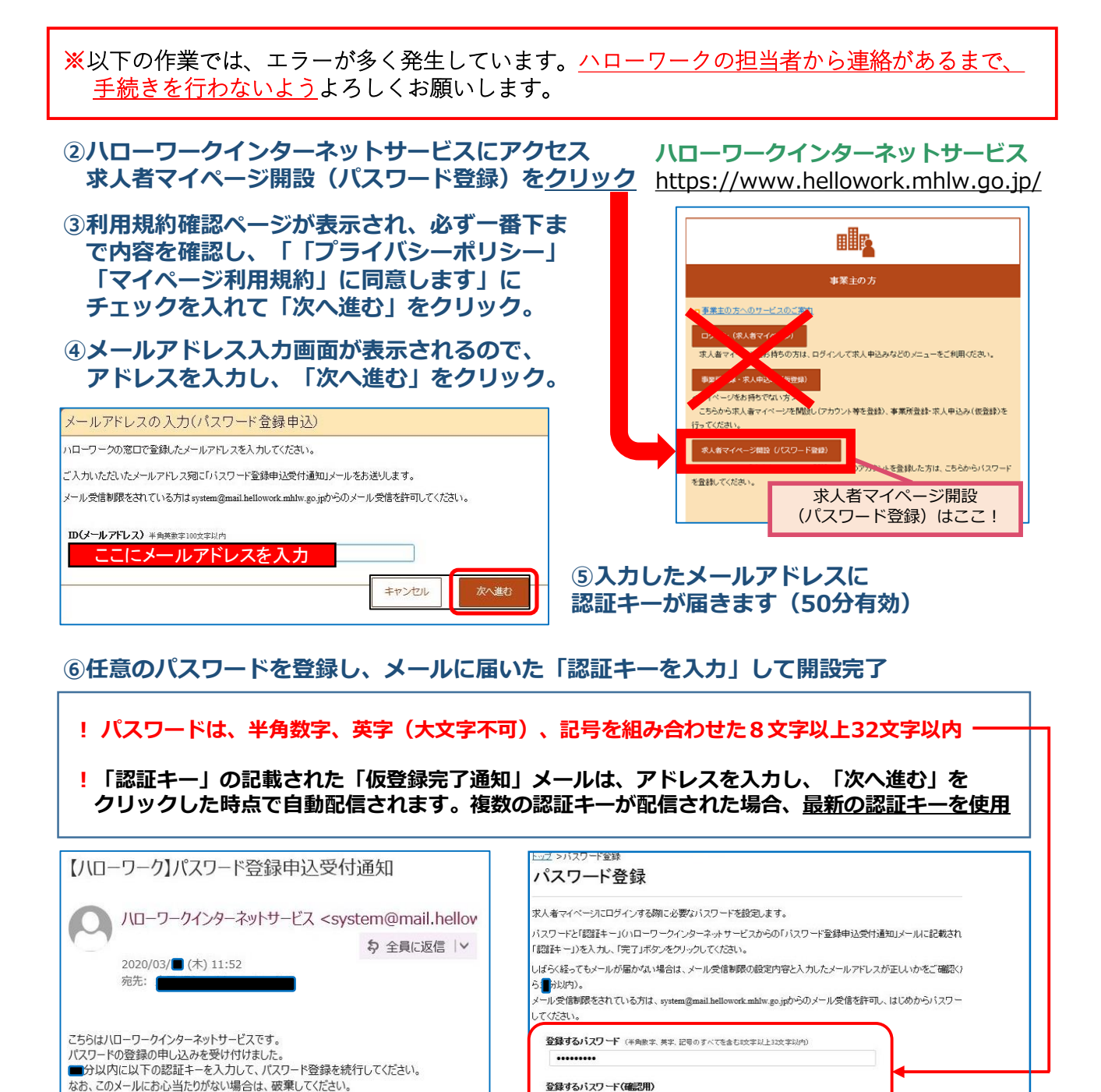

■求人者マイページでできること(マイページの使い方ご案内ページ) https://www.hellowork.mhlw.go.jp/enterprise/ent\_possible.html

ハローワークインターネットサービスやマイページの操作方法に関するお問い合わせ 電話 0570-077450 受付日時:月曜~金曜 9:30~18:00(年末年始、祝日除く)

認証キー

he

「認証キー」

※このメールは送信専用アドレスから自動送信されています。本メールへの返信はできませ

メール helpdesk@hd.hellowork.mhlw.go.jp

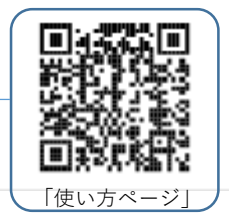

ハローワークインターネットサービスで、詳しいマニュアルも公開しています。

■求人者マイページの詳しい操作方法「求人者マイページ利用者マニュアル」

https://www.hellowork.mhlw.go.jp/doc/kyuujin\_mp\_manual\_202109.pdf

.....

※ナビダイヤルのため、通話料がかかります。※ご利用の電話回線によっては、接続できない場合があります。

「ールに記載された「認証キー」を入力

調井

**八ローワーク札幌 事業所第一部門**TEL:011-562-0101(自動音声案内 31#)